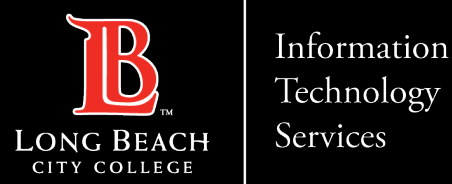

## Faculty Guide: Watermark Faculty Evaluation In Canvas

•Overview •General Process •Accessing & Downloading your E.8 Evaluation Results from Canvas •FAQs

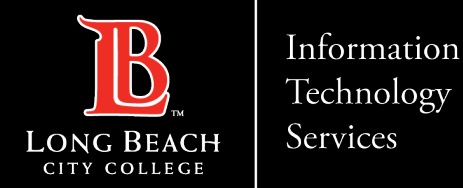

## Overview

Beginning Fall of 2023, LBCC will utilize a new <u>*E.8*</u> <u>Student Evaluation of Faculty (SEF)</u> tool called Watermark. A shortcut to this tool will be available in the Canvas class navigation and can also be accessed via a dedicated survey link as well.

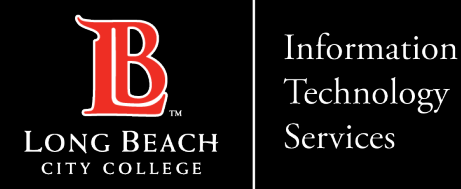

## **General Process**

Each Fall and Spring term, HR will notify Instructors, Deans, and Department Heads regarding evaluation requirements as stipulated by their contracts.

- All students will be assigned a survey for their classes during a determined two-week evaluation window. Evaluation windows are dependent upon class term length (1st 8 week, 12/16 week, 2nd 8 week).
- Students and instructors will receive an email introducing the surveys, as well as a pop-up message in the student's Canvas Dashboard and Course Shell.
- Students who do not complete their surveys will receive up to two reminder emails. Also pop-up reminders will continue every time the student logs into canvas and the course shell until they complete the survey or the evaluation period ends.

- When the evaluation window closes, instructors will be able to go into the Watermark tool to download a report that aggregates all student feedback for their personal review. Faculty will have ongoing access to their evaluation reports.
- If an instructor is to be evaluated for a specific term, they should access their relevant class evaluations for the term in Watermark and provide a printed or electronic copy to their evaluation committee.
- NOTE: Deans and department heads do not have access to student evaluation reports in Watermark.

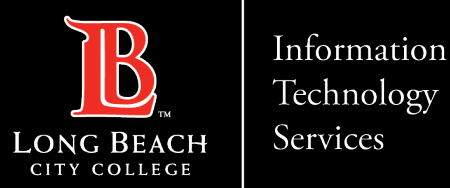

1. You can access your E.8 Evaluation Results from the course menu or from your To-Do item list.

| Account                                                                            | Test Course                                                                                                    | e                                                | 6∂ Student View<br>Edit : Course Status ○ Unpublish ○ Publis ☐ Import Existing Content                                                                                                    | <ul> <li>Note: Evaluations</li> <li>course To-Do list was statistics regarding</li> </ul> | listed under the<br>vill display updated<br>g submission data.                                                                                                    |
|------------------------------------------------------------------------------------|----------------------------------------------------------------------------------------------------|--------------------------------------------------|----------------------------------------------------------------------------------------------------|-------------------------------------------------------------------------------------------|----------------------------------------------------------------------------------------------------|
| Calendar<br>Calendar<br>Libox<br>Commons<br>Studio<br>History<br>Help<br>Resources | PagesØPeopleØRubricsØSyllabusØFilesØCollaborationsØAnnouncementsØDiscussionsØOutcomesØQuizzesØBigBlueButtonØTechConnect ZoorSettings | Course<br>Navigation for<br>Evaluation<br>Survey | <ul> <li>Accessibility Report</li> <li>Import from Commons</li> <li>Choose Home Page</li> <li>View Course Stream</li> <li>New Announcement</li> <li>New Analytics</li> <li>View Course Notification</li> <li>View Course Notification</li> <li>View Course Internet Weth</li> <li>Statistics</li> </ul> | Instructor's<br>To-Do item list<br>will update<br>statistics as<br>more                   | Course Evaluations         Image: Provide the state of the state of the state |

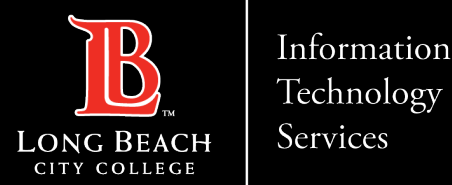

2. Click on the link (*Instructor Course Evaluations*) from the To-Do List or the Course Navigation Menu. You will see the *Watermark Course Evaluations & Surveys* Dashboard within your Canvas course.

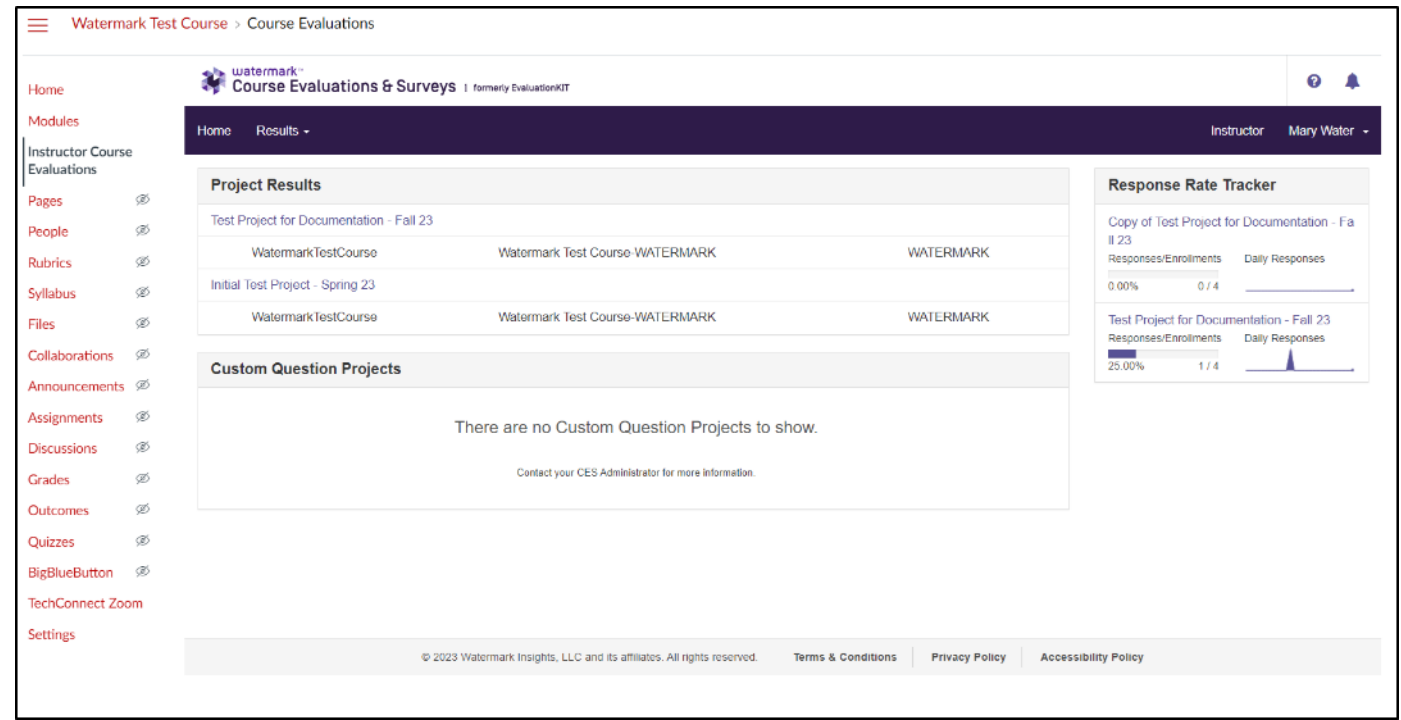

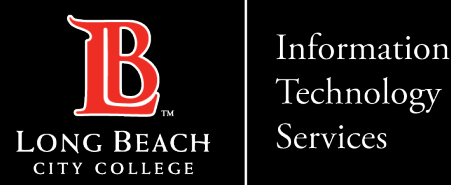

3. The *watermark Course Evaluations & Surveys* Dashboard will display your evaluations along with a response rate tracker summarizing the current number of responses that have been submitted.

| Test Course 1<br>Responses/Enrollments |     | - Fall 23<br>Daily Responses |
|----------------------------------------|-----|------------------------------|
| 0.00%                                  | 0/4 |                              |
| Test Course 2                          |     | - Fall 23                    |
| Responses/Enrollments                  |     | Daily Responses              |
| 25.00%                                 | 1/4 |                              |

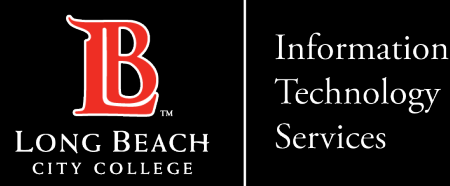

4. Click on the name of the evaluation to view the report download options.

| Project Results         |                       |           |
|-------------------------|-----------------------|-----------|
| Test Course 1 - Fall 23 |                       |           |
| WatermarkTestCourse     | Test Course-WATERMARK | WATERMARK |
| Test Course 2 - Fall 23 |                       |           |
| WatermarkTestCourse     | Test Course-WATERMARK | WATERMARK |
|                         |                       |           |

## 5. Click on the *Report* download menu option.

| Project Results Initial Test Project - S | Spring 23                       |           |        |
|------------------------------------------|---------------------------------|-----------|--------|
| Project Results                          |                                 |           |        |
| Course Code                              | Title                           | Unique ID | Report |
| WatermarkTestCourse                      | Watermark Test Course-WATERMARK | WATERMARK | *      |
| Total 1                                  | 🖌 ┥ Page 1 🗸 of 1 🕨 🅅           |           |        |
|                                          |                                 |           |        |

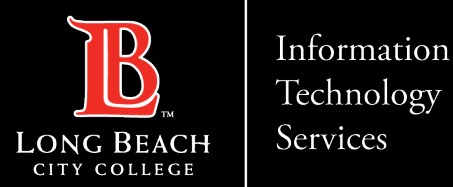

- 6. Select which report you would like to download. We recommend selecting a report that includes Comments.
- 7. Name your file and save it to your computer.

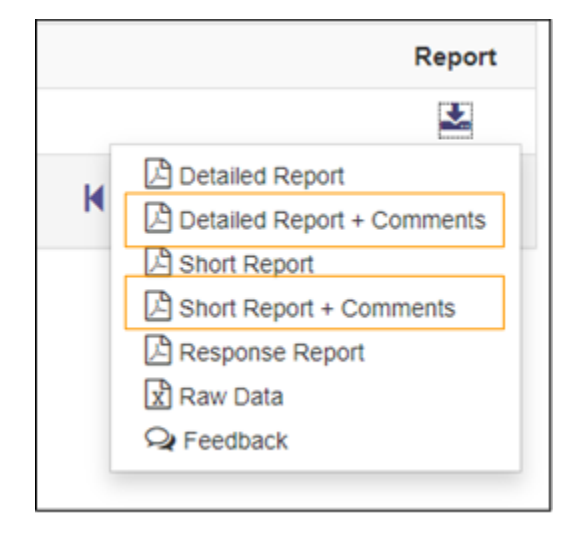

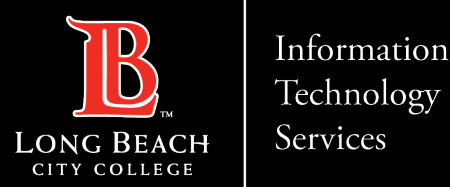

- 8. Your document will be saved as a pdf file. The report includes a summary of the responses to each question including statistics such as:
- a. Weight
- b. Frequency
- c. Percent
- d. Mean/STD/Median

| Mary Water        |     |           |         |                   |      |    |      |          |      |        |      |
|-------------------|-----|-----------|---------|-------------------|------|----|------|----------|------|--------|------|
| Response Option   |     | Frequency | Percent | Percent Responses |      |    | ises | Means    |      |        |      |
| Strongly Agree    | (4) | 1         | 100.00% |                   |      |    |      | 4.00     |      |        |      |
| Agree             | (3) | 0         | 0.00%   | 1                 |      |    |      |          |      |        |      |
| Disagree          | (2) | 0         | 0.00%   | 1                 |      |    |      |          |      |        |      |
| Strongly Disagree | (1) | 0         | 0.00%   | 1                 |      |    |      |          |      |        |      |
|                   |     |           |         | 0                 | 25   | 50 | 100  | Question |      |        |      |
| Response Rate     |     |           |         |                   | Mean |    |      | STD      |      | Median |      |
| 1/4 (25.00%)      |     |           |         | 4.00              |      |    |      |          | 0.00 | 4      | 1.00 |

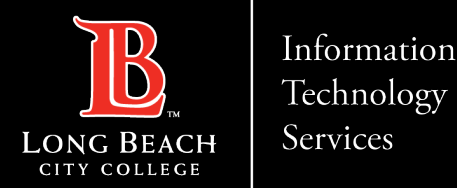

# Batch downloading all your course evaluations

- 1. Click on Instructor Course Evaluations to go to your Watermark dashboard.
- 2. Click on Results, then select Instructor results.

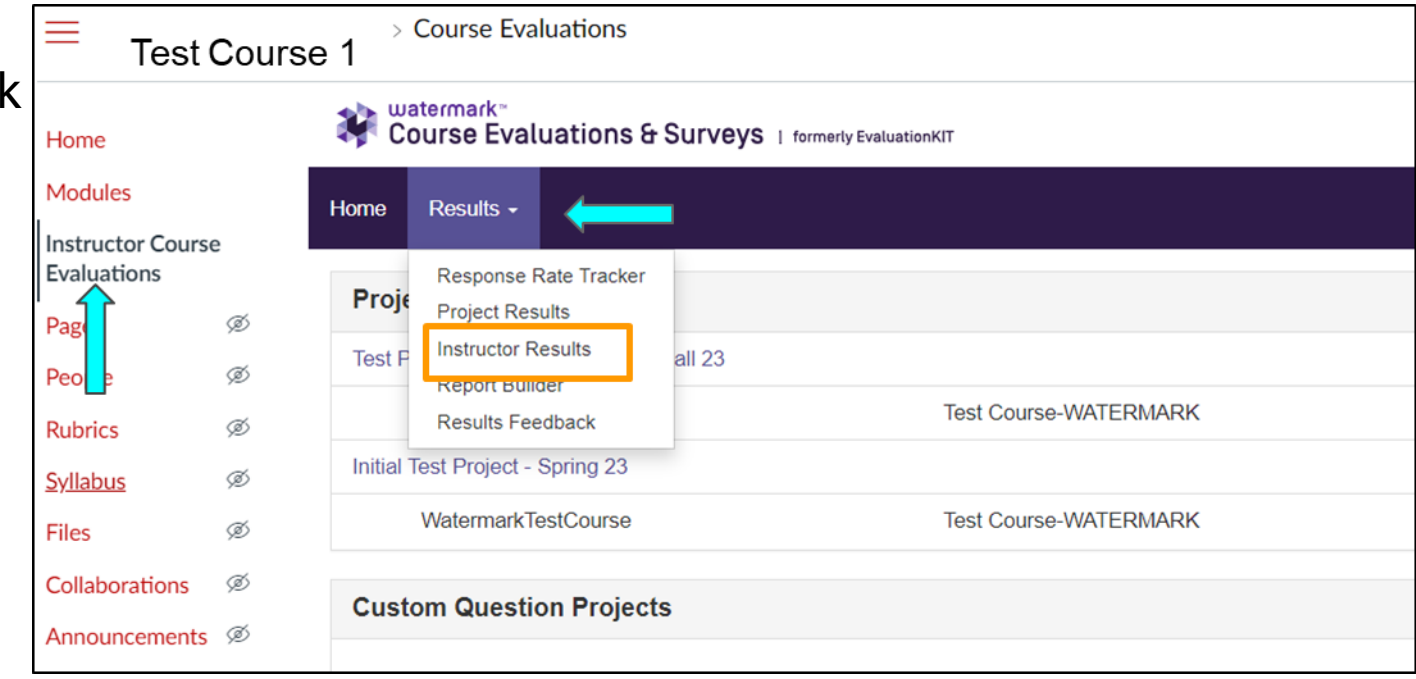

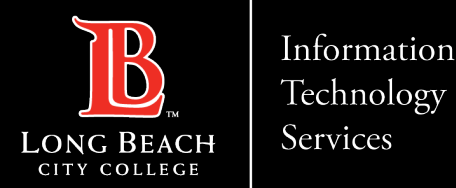

# Batch downloading all your course evaluations part 2

- 3. Click the search button to view all courses.
- 4. Select all courses then click Batch Report.

| Solact Project                  | ×                         |                                     |               |                 |                                             |   |
|---------------------------------|---------------------------|-------------------------------------|---------------|-----------------|---------------------------------------------|---|
| Select Projects                 |                           |                                     |               |                 |                                             |   |
| Show Columns                    | e 🗹 Unique ID 🗹 Hierarchy | level 🗹 Project                     |               |                 |                                             |   |
|                                 |                           |                                     |               |                 |                                             |   |
| Search Reset                    |                           |                                     |               |                 |                                             |   |
| 🕹 Batch Report                  |                           |                                     |               |                 |                                             |   |
| Results                         |                           |                                     |               |                 |                                             |   |
| 🗆 Name 🔺                        | Course Code               | Title                               | Unique ID     | Hierarchy Level | Project                                     | V |
| <ul> <li>Water, Mary</li> </ul> | _                         | Watermark Test Course-<br>WATERMARK | WATERMARK     | Allied Health   | Initial Test Project - Spring 23            | * |
| <ul> <li>Water, Mary</li> </ul> |                           | Watermark Test Course-<br>WATERMARK | WATERMARK     | Allied Health   | Test Project for Documentation<br>- Fall 23 |   |
|                                 |                           | Des seds e                          | ar nama (1000 |                 | M A Dave A state                            |   |

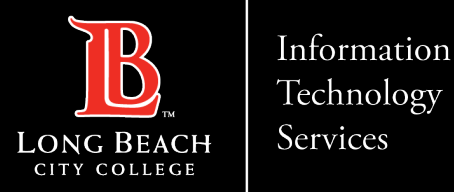

### Q1: Will all courses have student evaluation surveys every semester?

A: Yes. Students will be able to complete evaluations for all classes. However, only you as faculty will have access to see the results.

## Q2: Who will have access to my evaluation results?

**A:** Only faculty will have access to their course evaluation results. If a faculty is in the process of being reviewed, it is up to the faculty to download and provide a copy of their evaluation report to the review committee.

### Q3: It is not time for my evaluation, why is there a student evaluation in my course?

A: Every class will give students an opportunity to provide feedback. However, the results are only seen by you as faculty. There has been a steady decline in *Student Evaluation of* Faculty (SEF) response rates at LBCC. Creating a culture where students can evaluate faculty teaching courses will increase student response rates and provide actionable insights that improve teaching and learning outcomes and the overall student experience.

## Q4: It is time for my evaluation, how will my committee receive the results?

A: If you are in the process of being reviewed, it is up to you to download and provide a copy of your evaluation report to the review committee. This is because only you have access to your results.

If an instructor is to be evaluated for a specific term, they should access their relevant evaluations for the term in Watermark and provide a printed or electronic copy to their evaluation committee.

NOTE: Deans and department heads do not have access to student evaluation reports in Watermark.

## Q5: How do I download my results?

**A:** View the steps in the above guide on how to download the results.

## Q6: When and how long is the evaluation period?

A: Depending on the term length (1st 8 week, 12/16 week, & 2nd 8 week) there are set periods when the evaluation will be visible to students. Please connect with your DH and Dean for exact dates.

Students will typically have around 2 weeks to complete.

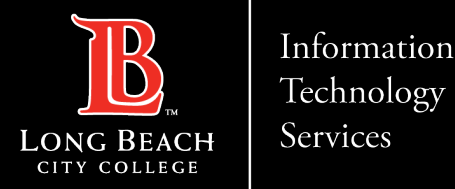

## **Contact Page**

If you would like help with the process, or have any other LBCC Technology questions, feel free to contact the ITS Faculty & Staff Help Desk!

•Phone: (562) 938-4357 •Email: <u>helpdesk@lbcc.edu</u>